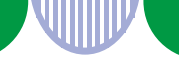

## ハローワークでのお仕事探しを予定している皆さまへ

## 「ハローワークインターネットサービス」から

求職申込み手続きのネット登録(仮登録)

## を利用してみませんか?

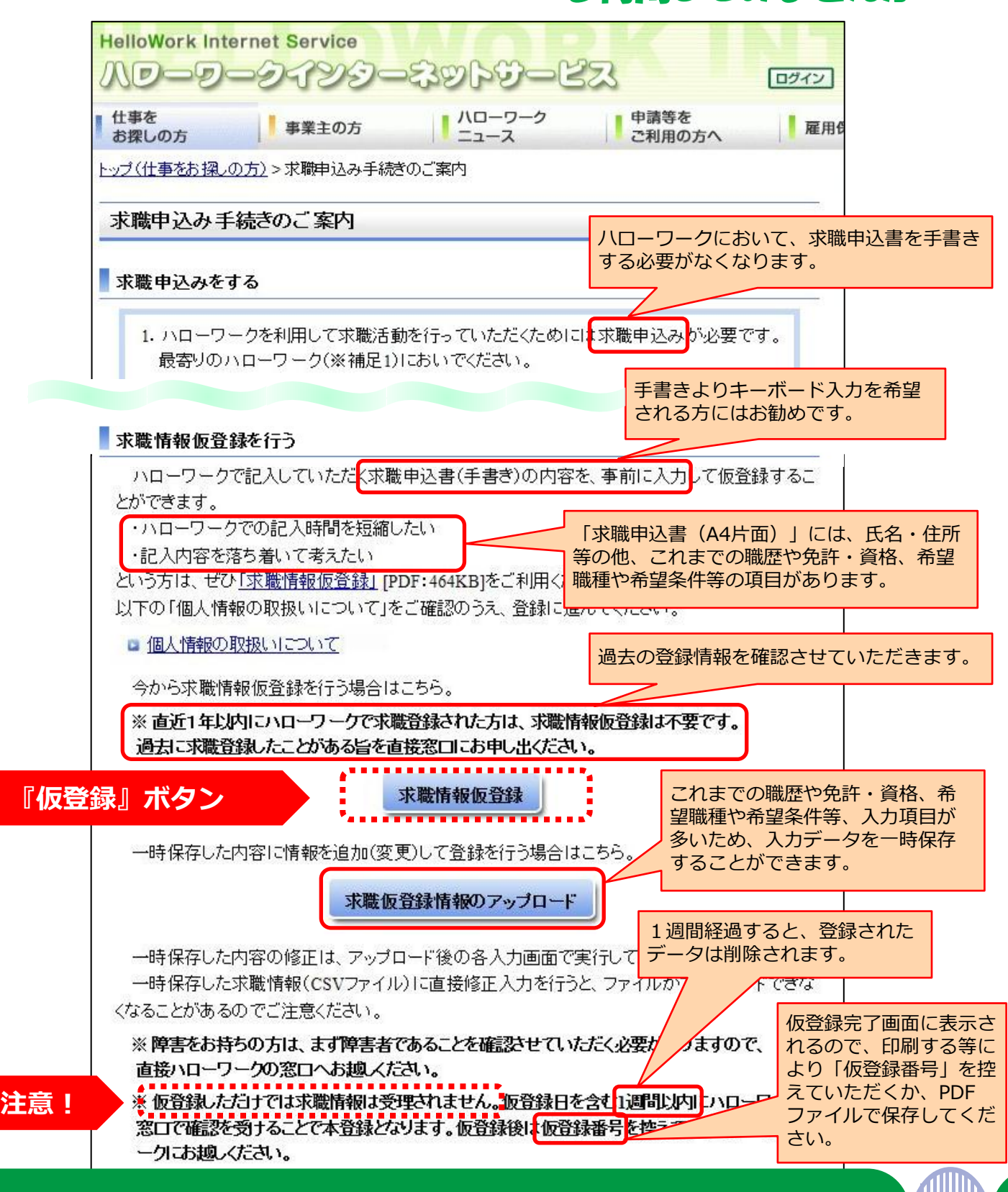

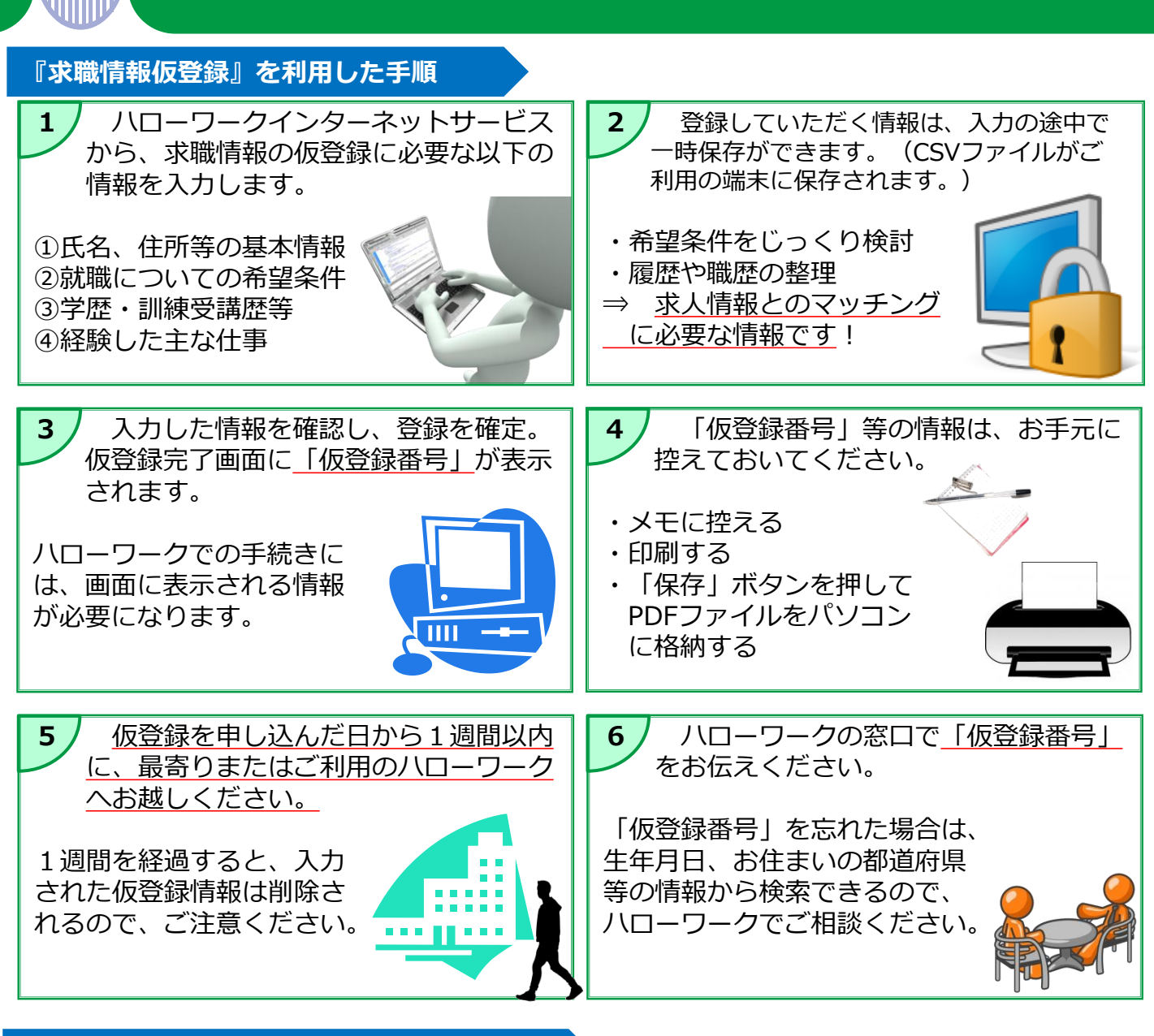

## 『求職情報仮登録』のメリットと留意事項

◎求人情報とのマッチングに必要な情報を、じっくり検討しながら登録できます。
☞ ご自分の職歴をすべて覚えていますか?

適格なマッチングのためにも、詳細な情報の登録をお勧めします。

- ◎ハローワークで所定の用紙に記入(鉛筆)する必要がありません。
- ◎ ハローワークの登録手続きに要する時間から、記入時間を省略できます。
- ◎ご不明な点は、ハローワークの窓口で職員にご確認ください。
- ●仮登録された情報に空欄や不足がある場合は、ハローワークの職員が内容を確認させていただきます。

☞ 空欄が多い場合は、確認と登録に時間を要する場合があるため、可能な限り入力して いただくことをお勧めします。

ハローワークインターネットサービス / 求職申込み手続きのご案内 https://www.hellowork.go.jp/member/app\_entryguide.html

フ厚生労働省・都道府県労働局 ・ハローワーク